# Mise à jour du manuel d'utilisation électronique

Philips travaille continuellement à l'amélioration de ses produits. Pour vous assurer que votre manuel d'utilisation électronique est à jour avec les dernières informations, nous vous recommandons fortement de mettre à jour votre Home Cinéma avec le dernier manuel d'utilisation électronique.

Vous pouvez obtenir les manuels d'utilisation électroniques sur www.philips.com/support.

## Ce dont vous avez besoin

Avant de mettre à jour le manuel d'utilisation électronique, assurez-vous que vous disposez des éléments suivants :

- Un lecteur Flash USB vide. Le lecteur Flash USB doit être au format FAT ou DOS. N'utilisez pas de disque dur USB.
- Un PC avec accès à Internet.
- Un utilitaire d'archives qui prend en charge le format de fichier ZIP (par exemple, WinZip® for Microsoft® Windows® ou Stufflt® for Macintosh®).

### Étape 1 : vérifier la version actuelle du manuel d'utilisation électronique

Avant de mettre à jour le manuel d'utilisation électronique, vérifiez la version actuelle installée dans votre Home Cinéma. Si la version du manuel d'utilisation électronique de votre Home Cinéma est antérieure à la version disponible sur le site www.philips.com/ support, téléchargez et installez la dernière version du manuel d'utilisation électronique.

- 1 Appuyez sur 🕁 (Accueil).
- 2 Sélectionnez [Configuration], puis appuyez sur OK.
- 3 Sélectionnez [Conf. avancée] > [Info version], puis appuyez sur OK.

#### Remarque

 Les deux derniers chiffres indiquent la version du manuel d'utilisation électronique installée sur votre Home Cinéma. Par exemple, si la version de votre Home Cinéma est « Subsystem SW: 35-00-00-05 », 05 représente la version du manuel d'utilisation électronique installé actuellement.

# Étape 2 : télécharger la dernière version du manuel d'utilisation électronique

- 1 Insérez le lecteur Flash USB vide dans un des connecteurs USB de votre PC.
- 2 Depuis votre navigateur Web, accédez à www.philips.com/support.
- 3 Sur le site d'assistance Philips, recherchez votre produit et cliquez sur « Logiciels et pilotes », puis recherchez « Manuel électronique ». Le manuel d'utilisation électronique est compressé dans un fichier d'archives \*.zip.
- 4 Si la version du manuel d'utilisation électronique du site d'assistance Philips est ultérieure à celle du manuel d'utilisation électronique du Home Cinéma, enregistrez le fichier zip dans le répertoire racine de votre lecteur Flash USB.
- 5 Décompressez le fichier téléchargé dans le répertoire racine du lecteur Flash USB.
  - Le fichier « HTSxxxxeDFU.zip » est extrait dans le dossier « \UPG » de votre lecteur Flash USB, « xxxx » étant le numéro de modèle de votre Home Cinéma.
- 6 Déconnectez le lecteur Flash USB de l'ordinateur.

### Étape 3 : mettre à jour le manuel d'utilisation électronique

### A

### Avertissement

- N'éteignez pas le Home Cinéma ou ne déconnectez pas le lecteur Flash USB pendant la mise à jour.
- Si une coupure de courant survient au cours de la mise à jour, ne retirez pas le lecteur flash USB du Home Cinéma. Le Home Cinéma reprend la mise à jour une fois le courant revenu.
- Si une erreur survient pendant la mise à jour, répétez la procédure. Si le voyant d'erreur clignote à nouveau, contactez le Service Consommateurs Philips.
- 1 Allumez le téléviseur.
- 2 Connectez le lecteur Flash USB contenant le fichier téléchargé (manuel d'utilisation électronique) au connecteur USB du Home Cinéma.
- - qu'il n'y a pas de disque dans le logement du disque de votre Home Cinéma et que
    - le logement du disque est fermé.
- 4 Appuyez sur les touches [3], [3], puis [8] de la télécommande.
  - Suivez les instructions affichées sur le téléviseur pour confirmer la mise à jour. Une fois la procédure terminée, le Home Cinéma s'éteint et se rallume automatiquement.

S'il ne se rallume pas automatiquement, débranchez le cordon d'alimentation quelques secondes, puis rebranchez-le.

5 Déconnectez le périphérique de stockage USB du Home Cinéma.